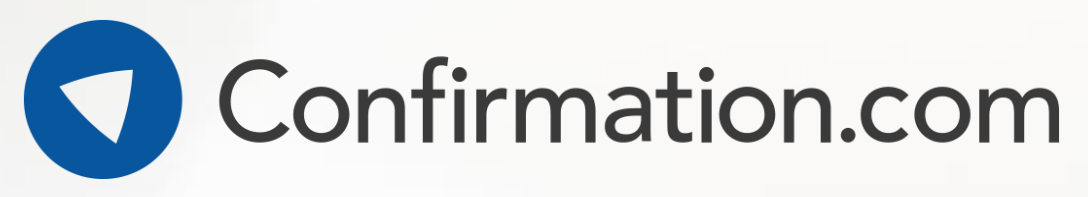

One platform for all your audit confirmations

Confirmation.

A Cashmetra Sutta

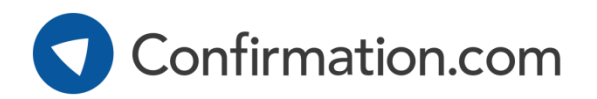

- Confirmation.com is the world's leading provider of online audit confirmations, enabling auditors to request audit confirmations electronically rather than by post.
- Global network of more than 13,000 audit firms and more than 3,000 financial institutions in over 100 countries.
- Web-based service designed to drive efficiency, combat fraud and enhance client experience.
- Electronic bank confirmations are completed in an average of 1-3 days.

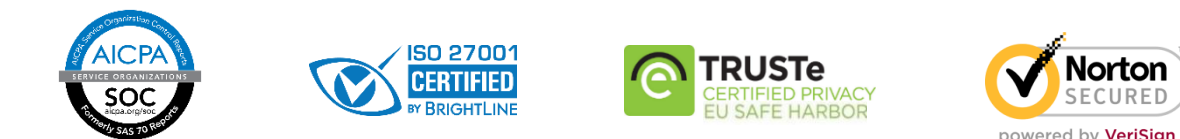

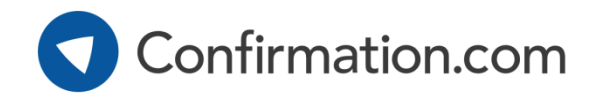

# Step 1: Add new client

| Once you have logged in to your<br>confirmation dashboard, select 'Add New<br>Client' from the Quick Links section.    |  |  |               | Step 1: Add a Client I                                        | Profile            |                                                    |                                 |                        | <u>close</u>                                                         |
|----------------------------------------------------------------------------------------------------|--|--|---------------|---------------------------------------------------------------|--------------------|----------------------------------------------------|---------------------------------|------------------------|----------------------------------------------------------------------|
| <ul> <li>Add New Client</li> <li>Add Client Accounts</li> </ul>                                                        |  |  | $\rightarrow$ | Company Informati<br>Company Name *<br>*<br>Authorised Signer | Engagement Number  | Vebsite                                            |                                 |                        |                                                                      |
| → Request Client Authorisation                                                                                         |  |  |               | Signer Job Title *                                            | 1                  | Signer E                                           | imail *                         | F                      | Re-Type Signer Email *                                               |
| → Reassion Client                                                                                                    |  |  |               | First Name *                                                  | Last Name *        | Phone *                                            | Ext                             | t. F                   | Fax                                                                  |
| <b>Company Name</b> : This is the legal entity / registered                                                            |  |  |               | Address 1 *                                                   |                    | Languag                                            | ge                              |                        |                                                                      |
| company name.                                                                                                    |  |  |               | Address 2                                                     |                    | English<br>Client F                                | (us_english)<br>Registration    | (Optic                 | conal)                                                               |
| <b>Signer Information</b> : If you are sending bank confirmations, this signer must match the bank's mandate.          |  |  |               | Iocated inside the United                                     | States             | Leave the credentia                                | checkbox bek<br>Is to Confirmat | ow sele/<br>tion.com   | cted to send this signer login                                       |
| <b>Signer email</b> : This must be the email of the authorised signer. Authority cannot be delegated to another party. |  |  |               | City *                                                        | State * Zip Code * | Clients ca<br>Authorisa<br>requests.<br>Clients ca | annot view com                  | nt inform<br>y, and cl | nation, issue a Client<br>heck the status of their<br>confirmations. |
| Client Degistration: W/a suggest that you only provide                                                                 |  |  |               |                                                               | * Denote           | s required field                                   | Send                            | l registi              | Privacy Statement                                                    |
| access to the client if they have specifically requested this.                                                         |  |  |               |                                                               | sav                | close                                              |                                 |                        |                                                                      |

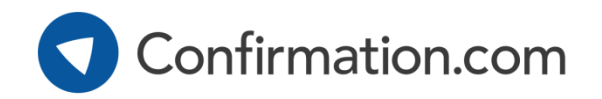

# Step 2: Add accounts – selecting the responder

Once you've created and entered your client profile, select 'add' from the 'Accounts' section:

| Financial           | 4 |
|---------------------|---|
| Accounts Receivable | 0 |
| Accounts Payable    | 0 |
| Employee Benefits   | 0 |
| E Legal             | 0 |

To send bank confirmations, select the Search for your responding financial 'Financial' confirmation type: institution: Search Financial Choose this for bank confirmations Bank name search Select where you Review the selected responder details below and select next to continue: want to send your confirmations to. Bank name Bank address Make sure you read Bank address the 'Responder Bank address Instructions' issued by the bank. **Responder Instructions:** Accepted Forms: Take note of the The banks accepted request types will The bank provides special instructions to the auditor here. These 'Accepted Forms'. be listed here. e.g. contain important details about submitting your requests so ensure you take the time to read them carefully. These are the types Asset of confirmations Consolidated Liability requests the selected bank will respond to.

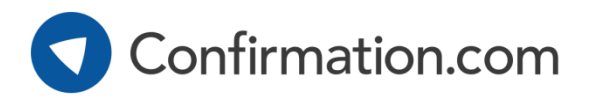

# Step 2: Add accounts – choosing the request type

### **Individual forms**

- An Individual form confirms the details of an **individual balance or arrangement**.
- Common Individual forms include: Asset, Liability, Bond Issue, Contingent Liability, Derivatives, Escrow Account, Letter of Credit, Line of Credit, Money Market Fund, Mortgage Debt, Securities + others.

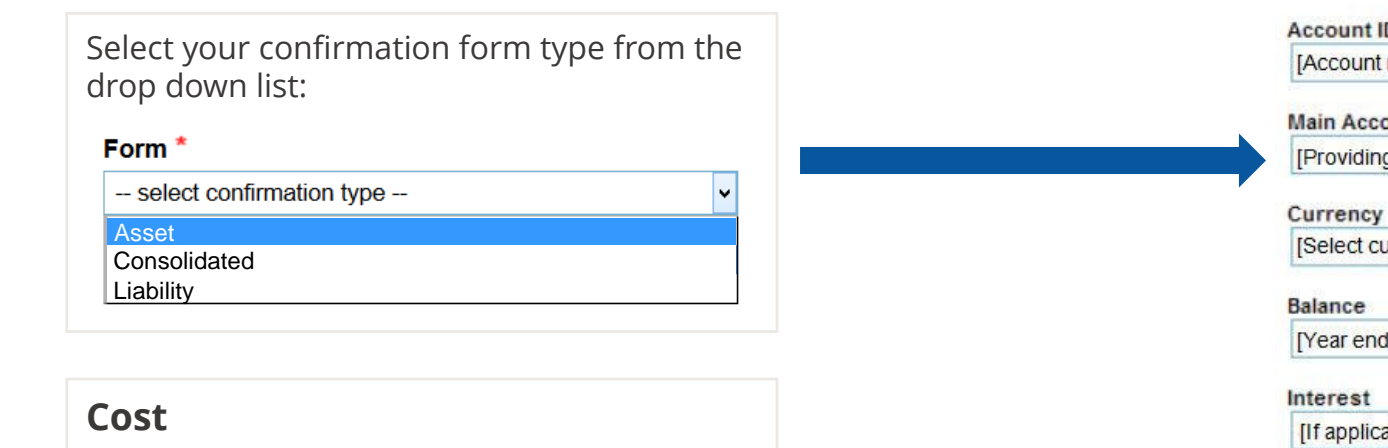

\$23 per account. Capped at 5 (\$115) per entity, per bank, per As of Date.

| Signer name per bank's mandate]                                                                                                    |                                                                                                    |
|----------------------------------------------------------------------------------------------------|----------------------------------------------------------------------------------------------------|
| x ID:                                                                                                    |                                                                                                    |
| Registered company number]                                                                                                    |                                                                                                    |
| count ID                                                                                                    |                                                                                                    |
| Account number]                                                                                                    |                                                                                                    |
| ain Account Sort Code                                                                                                    |                                                                                                    |
|                                                                                                    |                                                                                                    |
| Providing aids bank]                                                                                                    |                                                                                                    |
| Providing aids bank]                                                                                                    |                                                                                                    |
| Providing aids bank]<br>Irrency<br>Select currency from the drop down]                                                             | •                                                                                                    |
| Providing aids bank]<br>Irrency<br>Select currency from the drop down]<br>Iance                                                    | TIP: ISA505 A5 contains quidance about using                                                                                                    |
| Providing aids bank]<br>Irrency *<br>Select currency from the drop down]<br>Iance<br>'ear end balance] GBP <                       | TIP: ISA505 A5 contains guidance about using<br>'positive confirmation requests that do not state the                                                      |
| Providing aids bank]  Prency  Select currency from the drop down]  Iance  /ear end balance]  GBP  GBP  GBP  GBP  GBP  GBP  GBP  GB | TIP: ISA505 A5 contains guidance about using<br>'positive confirmation requests that do not state the<br>amount' to lower the risk of the confirming party |

Т

Select your confirmation form type from the

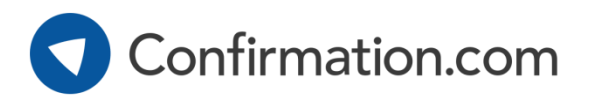

# Step 2: Add accounts – choosing the request type

### **Consolidated forms**

drop down list:

-- select confirmation type --

\$99 per full entity search

Form \*

Asset Consolidated Liability

Cost

- A consolidated form is a 'Full entity search' of bank record
- Provide a single account number or reference for an entity bank will use this to locate the client on their system.
- · They will run a full statement of all balances and arrangem provide this as a response.

| <b>h</b> ' of bank records.                                               | Authorised Signer *                                                                                                    |             | *  |
|---------------------------------------------------------------------------|----------------------------------------------------------------------------------------------------|-------------|----|
| nce for an entity and the                                                 | [Signer name per bank's mandate]                                                                                                    |             |    |
| eir system.                                                               | Tax ID:                                                                                                    |             |    |
| es and arrangements and                                                   | [Registered company number]                                                                                                    |             |    |
|                                                                           | Account ID *                                                                                                    |             |    |
|                                                                           | [Account number]                                                                                                    |             |    |
|                                                                           | Account Name                                                                                                    |             |    |
|                                                                           | [Per bank records]                                                                                                    |             |    |
|                                                                           | Product Type       TIP: Listing out known products         [List products]       contracts etc.) within the 'Product         Type' field will help the bank |             |    |
|                                                                           | Branch Location locate your client records faster.                                                                                                    |             | н. |
|                                                                           | [If applicable]                                                                                                    |             |    |
|                                                                           | Include a list of authorized signers<br>for all associated accounts: *<br>Yes  No                                                                           |             | L  |
|                                                                           | Account Description                                                                                                    |             |    |
|                                                                           | [Other userul into e.g. legal entity name]                                                                                                    |             | *  |
| <b>TIP:</b> Providing a spreadsheet of all your audited entity's accounts | → File Name ♦ Date ♦ Size ♦                                                                                                    | User Name 🖕 | *  |
| will ussist the bullk's search.                                           |                                                                                                    |             | *  |

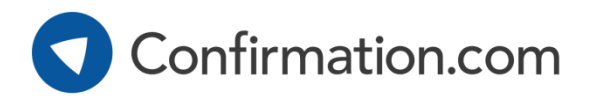

# Step 3: Requesting client authority to disclose information

Once you've added all your accounts, you can request client authorisation for your client:

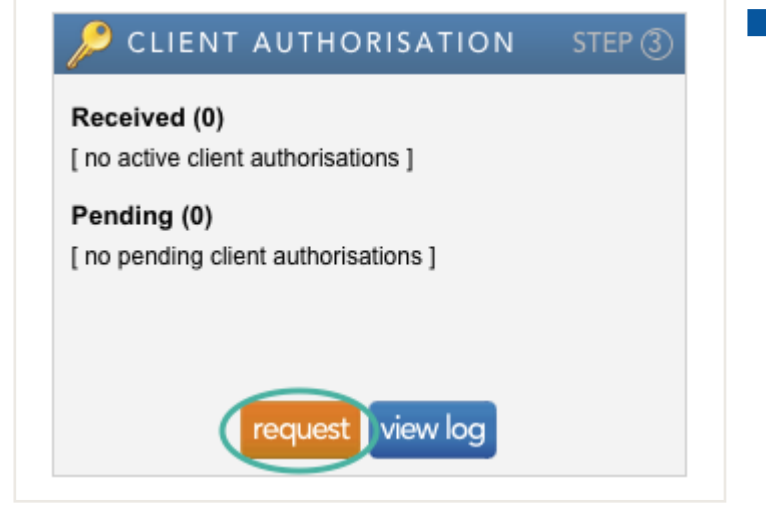

Your client will receive an email from Confirmation.com asking them to provide their authority to their bank and other parties to disclose information through Confirmation.com.

#### Information requested by Audit Firm

Systems Administrator [systems.administrator@confirmation.com]

- Sent: Thu 9/3/2015 4:41 PM
- To: Client Signer

Audit Senior at Audit Firm requires a Client Authorisation to complete their audit work on your behalf. This Client Authorisation allows your auditor to request information deemed relevant to the completion of your financial audit. Without this Client Authorisation, your auditor cannot initiate or obtain information from third parties on your behalf using the Confirmation.com application.

Click here to provide authorisation to your auditor, or, copy and paste the link below into your browser's address window. Please note the links in this message will expire 90 days from the date of

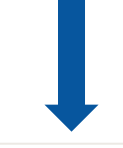

Your client must follow the email link and digitally sign the authorisation.

The process takes less than 30 seconds to complete.

#### Agreement

By providing the below Client Authorisation, I am agreeing to Confirmation.com's User Agreement which allows my financial institutions, business partners, and auditors to process and receive confirmations through the Confirmation.com service.

Signature\*

| Sign It | Type It | Clear  | Signature Tutorial |
|---------|---------|--------|--------------------|
|         | ~       | C      |                    |
| _(      | 1. ~    | Digner |                    |
|         |         |        |                    |

Provide signature in the space above.

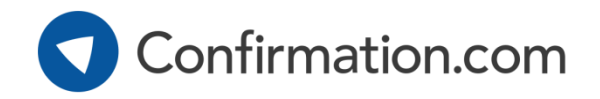

# Step 4: Initiating your confirmations

| Once you've received your client<br>authorisation, you can initiate your<br>confirmations: | Select your 'As of Date' – this is the balance sheet date of your audit. | Select which accounts/forms you wish to confirm.                                                                                                    |
|--------------------------------------------------------------------------------------------|--------------------------------------------------------------------------|----------------------------------------------------------------------------------------------------|
| <b>STEP</b> (4)                                                                            | AS OF Date                                                               | Image: Recount of the content of the content of the con |
|                                                                                            | Once you are ready to serve                                              | d your confirmations, your total fee will be calculated.                                                                                                    |

Once you are ready to send your confirmations, your total fee will be calculated. You will be asked to pay at this point via credit card unless your office has a central credit card on account. For more information on billing options please contact support.

| Responders 🔺 | Туре      | Quantity | Total       |
|--------------|-----------|----------|-------------|
| 🛃 Bank name  | Financial | 1        | \$99.00 USD |
| Totals       |           | 1        | \$99.00 USD |

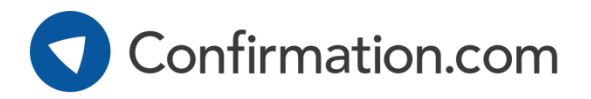

# Step 5: Download your confirmations

When the bank completes your confirmations you'll receive a notification via email. Log in to download your confirmations:

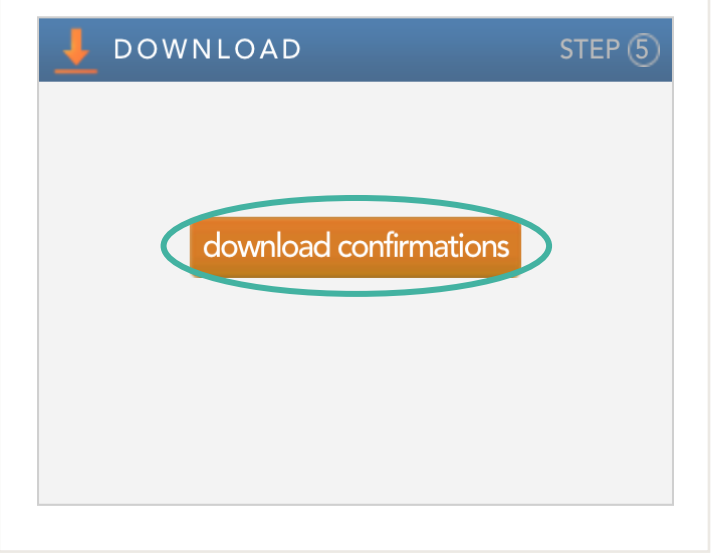

## Recalling confirmations

Make a mistake? If you have sent confirmations to banks with an error, you can 'recall' them provided the bank has not started work on their response.

> Watch how to recall <u>a confirmation</u>

#### **Re-confirmations**

Response not what you expect or missing information? You can send a reconfirmation to the bank with a message attached explaining what information is incorrect or missing. The bank will prioritise responding to re-confirmations.

## Watch how to perform <u>a re-confirmation</u>

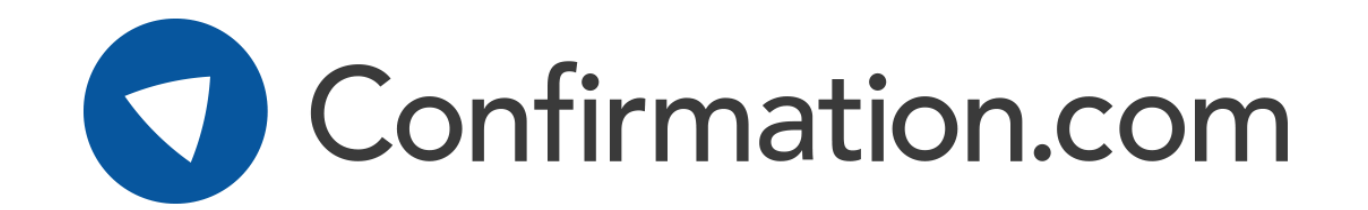

### Need help? Contact customer support

#### Region

USA & Global Asia Pacific South Africa United Kingdom

### Call

+1 866.325.7201 +61 452 442 722 +27 11 507-0107 +44 (0)203 757 6312

#### Email

customer.support@confirmation.com support@apac.confirmation.com support@cqs.co.za uk.support@confirmation.com